# Voorbereiding voor gebruik van ICT op school

In de eerste schoolweek na de zomervakantie krijg je een instructie over het gebruik van ICT op school.

We hebben gemerkt dat het handig is om hiervoor al een aantal zaken voor te bereiden.

- 1. Wachtwoord: Bedenk alvast een wachtwoord dat je voor schoolzaken gaat gebruiken (Zie sectie Wachtwoord).
- 2. Installatie laptop: Zorg dat je op de laptop die je naar school meeneemt de eerste installatie hebt uitgevoerd en deze gebruiksklaar is (Zie sectie eerste installatie laptop).
- 3. Microsoft Authenticator app: Download alvast de Microsoft Authenticator app (Microsoft Corporation) op je telefoon.
- 4. Somtoday app: Download alvast de **Somtoday Leerling** app (Topicus Onderwijs B.V.) op je telefoon.
- 5. Wifi app: Download alvast de **Geteduroam** app (Surf B.V.) op je telefoon om de schoolwifi makkelijk in te stellen.
- 6. Ouderlijk toezicht: Zet voor de instructie dag het ouderlijk toezicht (Parental control) op je laptop uit of zorg dat je ouders klaarstaan zodat ze snel kunnen reageren (Zie sectie Family Safety).

Bovenstaande apps (punt 3,4 en 5) hoef je alleen te downloaden. Het inloggen en/of instellen van de apps doen we tijdens de introductie lessen.

# ASK-IT

ICT ondersteuning op school werkt met een meldingssysteem. Heb je een probleem met je account, je schoollaptop, wifi of andere ICT zaken maak dan een melding bij ASK-IT.

Mail: <u>ask-it@svopl.nl</u> Bel of whatsapp: 045-5677900 Website: <u>https://ask-it.svopl.nl</u>

# Wachtwoord

Waar moet je rekening mee houden bij het instellen van een nieuw wachtwoord. Hieronder volgen een aantal regels en tips.

Regels

- Minimaal 14 tekens
- Moet minimaal 3 van de vier onderstaande items bevatten
  - Cijfer (0..9)
  - o Hoofdletter (A..Z)
  - Kleine letter (a..z)
  - Vreemd teken (!..@..#..\$..-.¥.etc)
- Mag **géén** deel van je eigen naam of leerlingnummer bevatten.

#### Tips

Verzin een wachtwoord dat je kunt onthouden, het liefst een wachtwoord dat je privé niet gebruikt. Zo blijven privé en school gescheiden.

Het beste is een kort zinnetje te gebruiken. Deze zijn eenvoudig te onthouden en heel lastig te raden en daardoor veiliger.

Bijvoorbeeld: MijnkatisgroeN! of MijnKatlsGroen3

# Een nieuwe laptop klaarmaken voor school

# Introductie

Als je een nieuwe laptop koopt en je deze voor de eerste keer gaat gebruiken, zul je eerst een paar vragen moeten beantwoorden. Hieronder vind je deze vragen en de meest voor de hand liggende antwoorden.

| Welke taal wil je gebruiken?                                                        | Nederlands                                                                                                    |
|-------------------------------------------------------------------------------------|----------------------------------------------------------------------------------------------------|
| Welk land of regio wil je instellen?                                                | Nederland                                                                                                    |
| Welke toetsenbordindeling wil je gebruiken?                                         | VS/Internationaal (kies hier NIET Nederlands). Woon<br>je in België of Duitsland, dan kan een Belgisch of Duits<br>toetsenbord de juiste keuze zijn. Voeg <b>géén</b> tweede<br>toetsenbord indeling. |
| Internet                                                                            | Verbind je laptop met de wifi of kabelverbinding                                                                                                    |
| (Windows zal nu controleren of er nog belangrijke updates zijn en deze installeren) |                                                                                                    |
| Welke naam geeft je je laptop                                                       | Kies een naam voor je laptop. Het is aan te raden om<br>een herkenbare naam te kiezen.                                                                                                    |
| Hoe wil je dit apparaat instellen                                                   | Kies voor "Persoonlijk gebruik" en NIET "werk/school"                                                                                                    |

*Vervolgens dien je een account op te geven om mee in te loggen, dit behandelen we in het volgende hoofdstuk.* 

# Een account kiezen/maken voor op je laptop

Windows zal nu vragen om een account (*je Microsoft ervaring ontgrendelen*). Dit kan een bestaand account zijn, maar je kunt hier ook een nieuw account aanmaken.

Dit account is in feite een e-mailadres om mee in te loggen. Let op dat je wel altijd toegang hebt tot dit account. Als je je wachtwoord vergeet, heb je dit e-mailadres nodig om het weer te kunnen wijzigen.

### Een bestaand e-mailadres gebruiken

Je kunt ervoor kiezen om een bestaand e-mailadres te gebruiken als Microsoft account (zoals bv. een gmail-adres, zoals velen gebruiken die een Android telefoon hebben). De voorkeur gaat echter uit naar een echt Microsoft adres (zoals bv. outlook.com); bij een echt Microsoft e-mailadres weet je zeker dat alle functionaliteiten werken, bij een Gmail of Ziggo adres (of een ander e-mailadres) is dit niet helemaal zeker, ofschoon we hier niet echt ooit problemen mee ervaren hebben.

- Druk op aanmelden
- Vul je bestaande e-mailadres in en gebruik het wachtwoord van dit adres om aan te melden.

Een nieuw e-mailadres aanmaken

Je kunt ook ervoor kiezen om een nieuw adres aan te maken. Ons advies is om hierbij te kiezen voor een e-mailadres van Microsoft (bv. leerlingnaam@outlook.com). Stel dit nieuwe adres wel ook in op je telefoon of zorg er in ieder geval voor dat je toegang hebt tot deze mailbox. Als je je wachtwoord vergeet, heb je deze mailbox namelijk nodig.

# Afronden

- Na de inlog zal Windows een aantal privacy-vragen stellen. Je geeft de minste privacy uit handen door telkens voor de 2<sup>de</sup> optie te kiezen.
- Windows zal vragen om een pin-code in te stellen. Deze kun je gebruiken om in te loggen op je laptop in plaats van je gebruikersnaam en wachtwoord.
- Windows zal vragen of je een automatische backup wilt maken via OneDrive (opslag in de cloud). Dit is een persoonlijke keuze. Als leerlingen op school werken via de online Office en OneDrive (die ze van school krijgen) zijn deze documenten allemaal al veilig in de cloud.
- Windows zal vragen of instellingen van de browser (van een vorige laptop/computer) geïmporteerd dienen te worden. Indien van toepassing, kan hiervan gebruik gemaakt worden.
- Office365: De school biedt een volledige licentie al gratis aan. Je hoeft deze niet los aan te schaffen.

Je laptop is nu geschikt om mee te nemen naar school. Op school zul je dan bij de introductielessen de uitleg krijgen over het instellen van Office (tegenwoordig Microsoft 365), Wifi en printen op school.

# Instructie voor Ouders: Mogelijke Problemen met Onderwijsapplicaties door Family Safety in Windows

### Beste ouders,

Het is belangrijk om de veiligheid en schermtijd van uw kinderen te beheren, en <u>Microsoft Family</u> <u>Safety in Windows</u> biedt hier een uitstekende oplossing voor. Echter, we willen u erop wijzen dat het gebruik van Family Safety ook enkele onbedoelde problemen kan veroorzaken met onderwijsapplicaties die uw kind gebruikt voor school. Hier zijn enkele punten om rekening mee te houden:

# Blokkeren van Applicaties

Family Safety kan bepaalde onderwijsapplicaties blokkeren die essentieel zijn voor het schoolwerk van uw kind. Dit kan gebeuren omdat de applicaties niet standaard als 'veilig' worden herkend door Windows.

**Oplossing:** Controleer regelmatig de geblokkeerde applicaties in de Family Safety-instellingen en zorg ervoor dat essentiële onderwijsapplicaties zijn toegestaan.

### Internetfilters en Beperkte Toegang

De internetfilters van Family Safety kunnen websites en online bronnen blokkeren die door de leraren worden gebruikt voor lesmateriaal of huiswerk.

**Oplossing:** Voeg educatieve websites en bronnen toe aan de lijst van toegestane websites in Family Safety om ervoor te zorgen dat uw kind overal toegang toe heeft.

# Tijdslimieten

Tijdslimieten ingesteld via Family Safety kunnen ertoe leiden dat uw kind midden in een belangrijke taak wordt afgemeld van het systeem.

**Oplossing:** Zorg ervoor dat de ingestelde tijdslimieten rekening houden met de tijd die nodig is voor schoolwerk en overleg eventueel met uw kind over hun schema om conflicten te voorkomen.

# Software Updates

Sommige onderwijsapplicaties hebben regelmatig updates nodig. Family Safety-instellingen kunnen deze updates soms blokkeren, waardoor de software niet correct functioneert. **Oplossing:** Controleer regelmatig of alle onderwijsapplicaties up-to-date zijn en pas indien nodig de instellingen aan om automatische updates toe te staan.

### Conclusie

Het gebruik van Family Safety is een geweldige manier om de schermtijd en de online activiteiten van uw kind te beheren. Door de bovenstaande stappen te volgen, kunt u ervoor zorgen dat de onderwijsapplicaties van uw kind zonder problemen functioneren. Heeft u family safety onbedoeld geactiveerd of wilt u family safety bij uw kind aanpassen of verwijderen Kies dan de bijbehorende onderstaande optie.

### A. Uitschakelen van de websitefilter in Family Safety.

- 1. Ga naar <a href="https://account.microsoft.com/family/home">https://account.microsoft.com/family/home</a>
- 2. Meld u aan met uw Family Safety-account
- 3. Selecteer uw kind in de lijst met profielen
- 3. Klik dan in het linkermenu op "Inhoudsfilters"
- 4. Ga naar het tabblad "Internet en zoeken"
- 5. Zet de instelling "Ongepaste websites en zoekopdrachten filteren" uit

### B. Een kind verwijderen uit Family Safety.

- 1. Ga naar <a href="https://account.microsoft.com/family/home">https://account.microsoft.com/family/home</a>
- 2. Meld u aan bij uw Family Safety-account
- 3. Klik op de drie puntjes naast de naam van uw kind en kies de optie "Verwijderen uit gezinsgroep"
- 4. Klik nogmaals op "Verwijderen" ter bevestiging